# PURCARD REALLOCATION PROCESS

# TABLE OF CONTENTS

| Quick Start Checklist                                         | 2               |
|---------------------------------------------------------------|-----------------|
| Overview                                                      | 2               |
| PurCard Cycle                                                 | 2               |
| How PurCard Journals Are Created                              | 3.Find PurCard  |
|                                                               | Reallocate a Pu |
|                                                               | Instructions to |
|                                                               | Journal and E   |
|                                                               | Printing and [  |
|                                                               | Find Incomplete |
|                                                               | Notify Someone  |
| Lost Receipts                                                 |                 |
| Sponsored Project Expenses                                    | 20              |
| Monthly Deadlines                                             |                 |
| Frequently Asked Questions                                    | 20              |
| How do I reallocate charges that have occurred in the past?   | 20              |
| What is the account number and how do I find the correct one? | 21              |
| Resources/Help                                                | 2.1             |
| Help/Footprints                                               | 21              |
| Resources & References                                        | 21              |
| Training                                                      |                 |
|                                                               |                 |

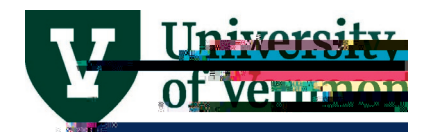

**Quick Start Checklist** 

1. Log into

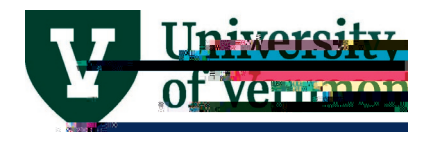

PurCard journals will not roll forward

to a new accounting period.

## How PurCardJournals Are Created

After the end of each cycle, journals are created using the default purchasing card chartstring Using journals allow for budget checking and chartfield combination editing most accurately charge actual expenses the appropriate budgets?urCard journals are loaded directly into the General Ledger PreopleSofFinancialsThere is one journal (containing a line for each PurCard transaction)

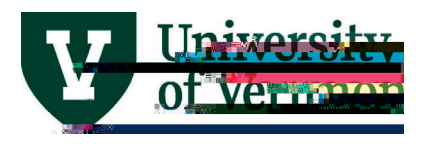

will help identify journals that eed review and reallocation. Write dow

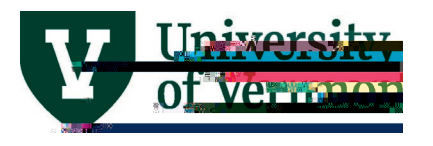

6. The results show the details of each journal, along with notes from the journal header, the billing cycle date, the name of the PurCard holder, **Etce** results of this query will help identify journals which need review and reallocation/rite down the journal IDs for that purpose.

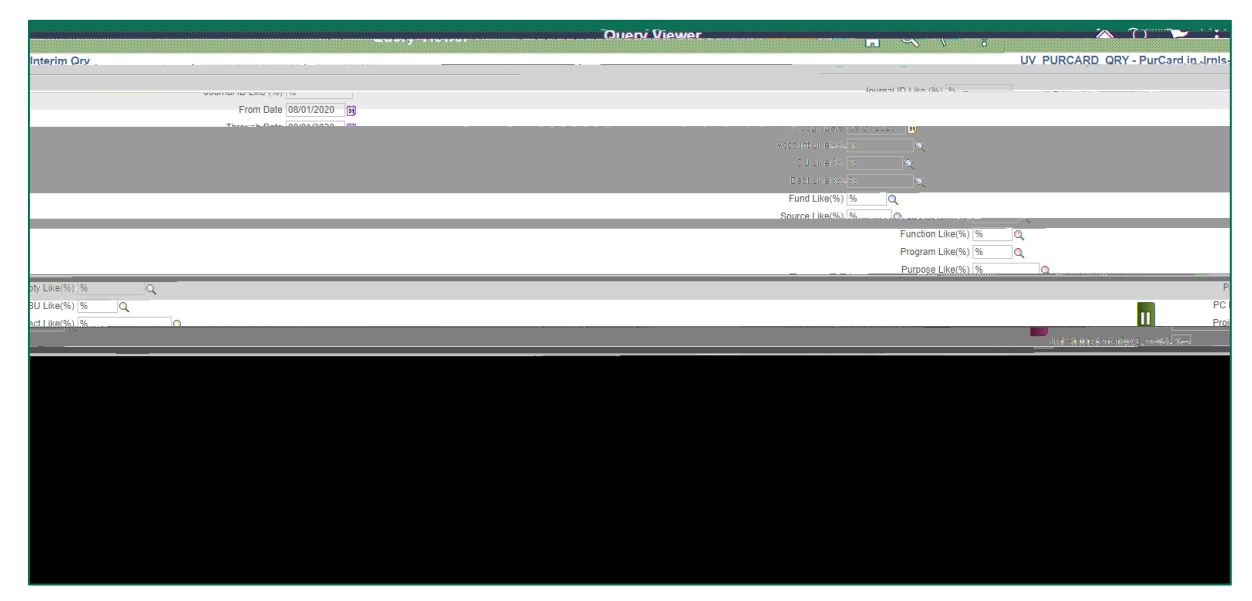

## FindPurCardJournalsby Cardholder's ast Name

- 1. Log into<u>PeopleSoft Financials</u>
- 2. On the UVM Employee Homepagelick on the UVM PurCard Reallocations tile.

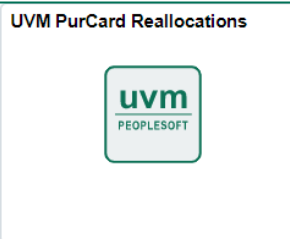

If this tile does not display in the menu, the employee's supervisor or business manager must <u>submit a request</u> to assign the role for PurCard Journal reallocation.

- 3. Click the Find an Existing Valtate. Business Unit should read UVMby default; if not, changeit to this value
- 4. Search by cardholdeast name, or enter P and the last 6 digits of the employee ID of the cardholderwhose transactions are to be reallocated (use the results of the query above) in the Journal ID field o view all the journals for a cardholder, search without the extension.

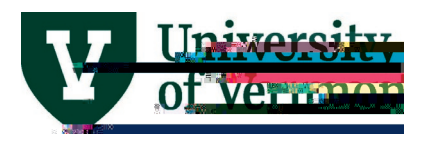

5. ClickSearch A list of all of the journals produced for this employee ID will display each PurCard statement date for which this employee has transactions, there may be multiple journals due to multiple card©ardholder last name and full name willsplayin the Search Results

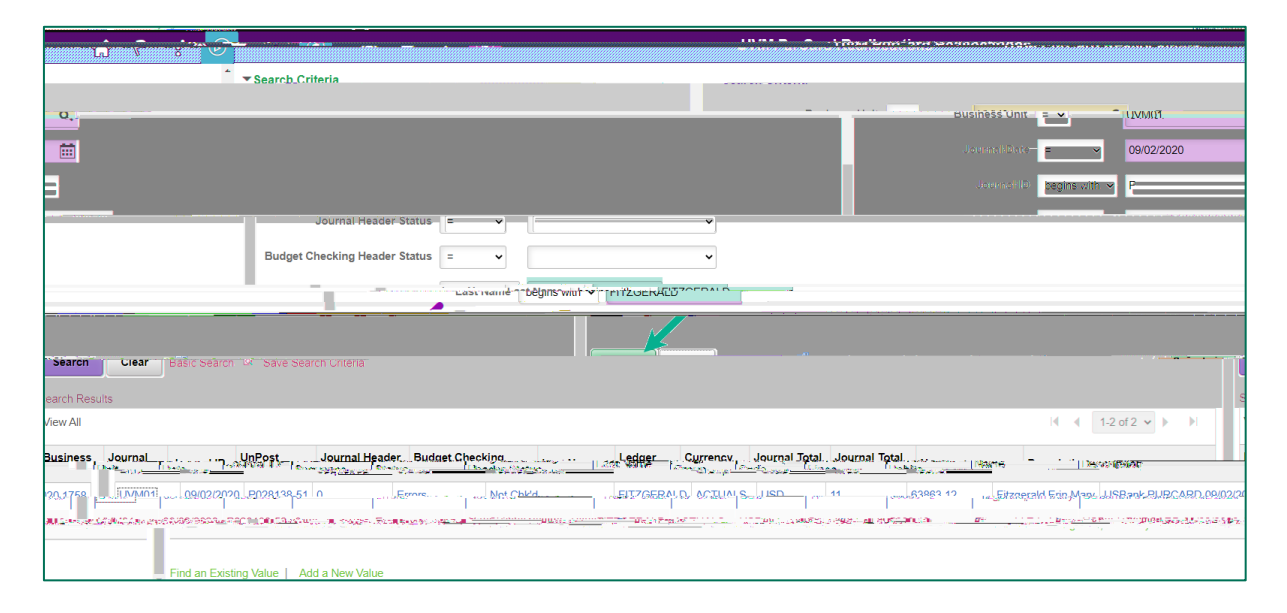

#### Reallocate a PurCardlournal

#### Instructionsto Reallocate PurCard Expenses

- 1. After finding PurCard journals by department or cardholder last nalitide, on the journal statement to be processed.
- 2. The Journal Header will be displayed, providing the following information:
  - JournalID
  - Journal Date
  - Long DescriptionPurCard, cycle date, lafstur digits of PurCard number
  - Fiscal year
  - Period-month

NOTENothing needs to be changed on the header tab of the journal.

- 3. Click the Line tab to display the following:
  - a) TheReference field (fourth column from the far right) contains the PurCard transaction postate.
  - b) The Journal Line Descriptiofield contains the merchant name.
  - c) TheBase Amounfield contains the transaction amount.

PeopleSoft Financials User Guide: PurCard Reallocation Process

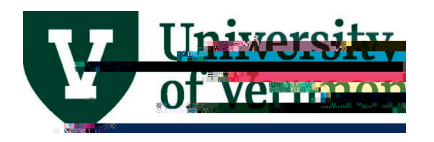

Tip: search using "contains" in the Description field to display more choices

- Some transactions have a default account value64098–Conversion Only PurCard PurchasesThis is not a valid account for use in journals, so a new value must be supplied for this field, even if all the other chartfixedues are correctAn account of 64098 will fail budget checking.
- Each transaction made with a purchasing card is assign MCan code derived from the merchant A program was written to match the MCC code to the PeopleSoft account numbers where possib Me/hen journals are created, the program is run and the accounts are changed from 64098 to the correct account texample, the program will change the account to 0501 Airfare Domestiowhen it encounters an airline MCC code this reduces the amount of required reallocation.

TIP: The Accounting Tag feature can be used if Accounting Tags have been created for designated chartstrings. An Accounting Tag is a shortcut for a chartstring that can be created and named. The Accounting Tag then can be used in a journal, to fill in the chartfield values and save typing effer to the Accounting Tag User Guide (PDfo)r

PeopleSoft Financials User Guide: PurCard Reallocation Process

Peopl

PeopleSoft Financials User Guide:

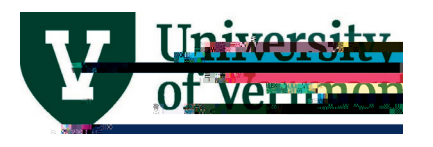

20. SelectSubmit The final result is that the journal is approved to post.

# Journal and Budget Checking Errors

Questions about budget checking errors that appear in journal processing can be addressed by the appropriate department or dean's office business manaligene error is on a sponsored project, consult with the appropriate Sponsored Project Administration analyst

• Journal Status Budget Status NJournal has errors; budget not checked. Seen most often when journals are first created, and no reallocation or budget checking has happened.

To correct this error, reallocate journal, press the Edit & Budget Chleatton.

• Journal StatusE, Budget Status V: Journal has errchosidget ischeck3 (n) Tj 0.49 0 Ty tus NHna(ad (

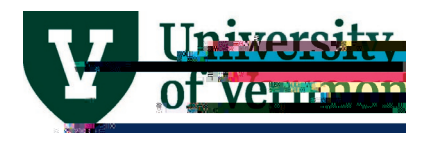

 Journal Status V; Budget Status E: Journal has been reallocated; there is an error in budget checking

*To correct this error*, dick the Bor additional information Follow directions in the <u>dournal</u> <u>Entries User Guid (PDF</u>)

| ▼ Tot        | als        |           |                               |          |                  |
|--------------|------------|-----------|-------------------------------|----------|------------------|
| ₽7           | Q          |           |                               | 1-1 of 1 | ✓ ► ► View All   |
| n <b>x</b> t | മപ്പ് ിർട് | 104570302 | and and a status and a status | 1        | alayaya sayaya - |
| VM01         | 3          | , 109 22  | , 109.22 V F .                | None,    | 1                |

Budget checking errors with sponsored projects: Checksee why you are getting the errorelow and contact your SPA Financial Analyst.

| Budget<br>Definition | Type of Error                | Reasons                                                                                                    |     |
|----------------------|------------------------------|----------------------------------------------------------------------------------------------------|-----|
| SP CHILD2            | Budget Date Out of<br>Bounds | When a transaction is being posted to a project after 30 days from date.                                                      |     |
| SP CHILD2            | No Budget Exists             | When a budget category doesn't exist for a project and an expense<br>being posted to that categoet442.84 31.2 43P <>BDC Q q 2 | 42. |

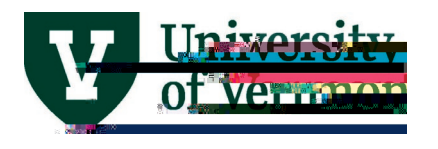

## Printing and Documentation

1. Once the journal status and budget status have changed **point** the PurCard Reallocation Report by selectinthe Print button.

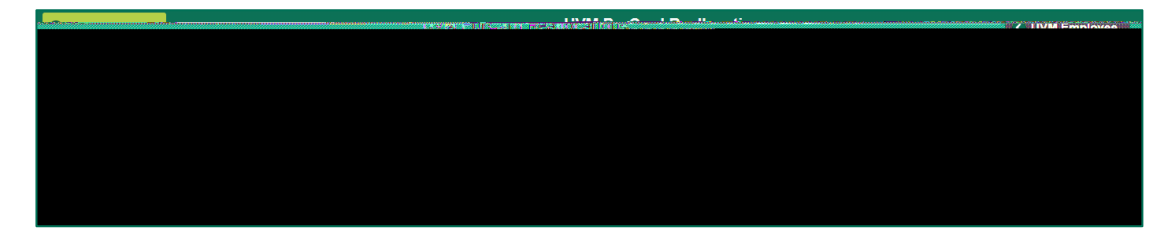

2. A new browser tab will open, displaying the printable report. If the tab does not open, there may be a message indicating that pupps are blocked. Change the browser-sptto allow popup windows for uvm.edu.

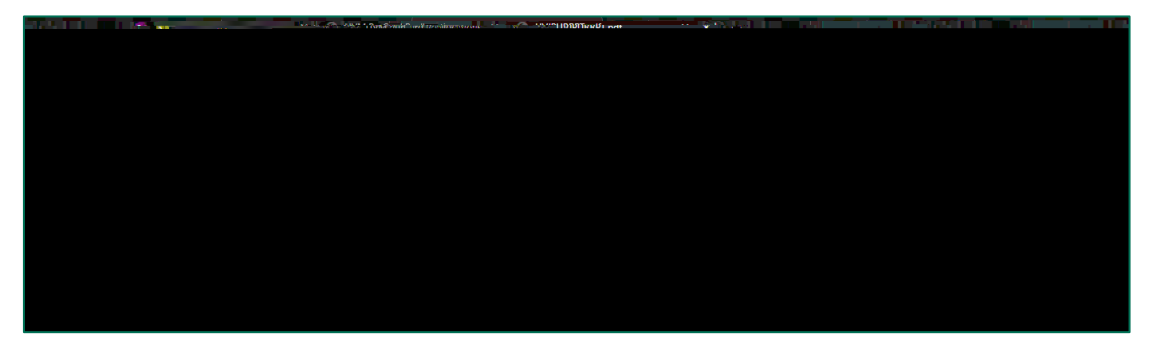

3. After the transaction details, there is a section to captu**ferim**ation that is required to fulfill IRS rules for travel and business me**Ats**ach a second sheet to the report to add more information as necessary.

| AIRFARE. HOTELS. TRAVEL.  | FALS. VEHICLE RENTAL | BUSINESS MEALS, HOSPITAL | TY.ACTIVIDES                              |
|---------------------------|----------------------|--------------------------|-------------------------------------------|
|                           | Name of Traveler:    |                          | Names of Attendees:                       |
|                           | Definition           |                          | · · · · ·                                 |
| _qeenton:                 |                      |                          |                                           |
| शिण्डीत्तवरूनशैणशुरुवरावः |                      | ાપ્લીજકરતાંક્ષિપણિ<br>   | langaga ————————————————————————————————— |
|                           |                      |                          | ภาคคลใ <del>ง</del>                       |

4. The final section of the report splays attestation language, identical to the attestation statement on an expense report. Signatures are required **by**hePurCard holdeand supervisor, providing certification of the language as stated on the report.

| rrect, that there are no alcohol expenses in with any travel meals, and I did,             |
|--------------------------------------------------------------------------------------------|
| ag <u>se.bv.ag</u> v.other.method.J.certify.thpt-nav.internatinanl-hisfam.waa.euscenaed.ic |
| nent of / navment for items requires them to become property of UVM                        |
|                                                                                            |
| Caralles blan Cinnet and                                                                   |
|                                                                                            |
|                                                                                            |
|                                                                                            |

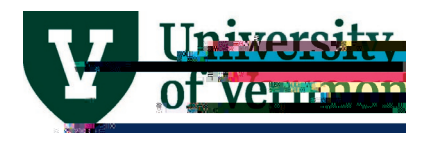

5. Route for approval signature, and send to

**Disbursement Center** 

23 Mansfield Avenue, Level 1

Burlington, VT 05401

- 6. When the Disbursement Centestaff receives the PurCard Reallocation reportes attached, they will review the corresponding journals in PeopleSoft to ensure that:
  - each has passed budget checking
  - dollar totals match
  - no lines have been deleted
  - journal has been submitted.

### Find Incomplete PurCard Journals

This query will assist incrifying that all of the purchasing card journals for a cycle have been *reallocated and submitted*. This query displays all journals that are not posted journals may need to be reallocated, blget checked, and/or submitted.

- 1. Log into PeopleSoft Financials
- 2. On the UVM Employee Homepageick on the UVMBusiness Mgr WorkCenterile.

3. Click the Arrow icon to expand the Queriesmenu and the Queriesmenu and the Queriesm

Peopl

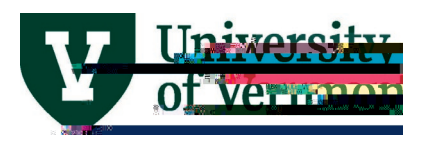

2. On the Select Notification Template scre@electUCM PurCard Journal Link.

| cation |                          |                                  |         | Se                   |
|--------|--------------------------|----------------------------------|---------|----------------------|
|        |                          |                                  |         |                      |
|        |                          |                                  |         |                      |
|        |                          |                                  |         |                      |
|        | Coloct Notification Temp | <u>-+-</u>                       |         |                      |
|        |                          |                                  |         |                      |
|        |                          |                                  |         |                      |
|        |                          |                                  |         |                      |
|        |                          |                                  |         |                      |
|        |                          |                                  |         |                      |
|        |                          |                                  |         |                      |
|        |                          | waara ahaa waxaa ahaa ahaa waxaa |         |                      |
|        | Ke national              |                                  |         |                      |
|        | Descripti                |                                  | Subject |                      |
|        | Descripti                | ion                              | Subject |                      |
|        | Descripti                | ion                              | Subject |                      |
|        | Descripti                |                                  | Subject |                      |
|        | Descripti                | ion                              | Subject |                      |
|        | Descripti                | ion                              | Subject | and Machine and Inc. |

- 3. When the Send Notificationpage appears, fill in the email addresses the person(s) you'd like to notify.Use a semicolon to separate multiple addresses. Enter the Subject. Do not change anything in the Template text box because this section creates the link in the email that allows the user to click into the journal entry from within the email. Type the message box and press OK to send the email.
- 4. If you don't know a recipient's email address, click the Lookup Recipienterlink.

| Terresona - Development                                          |                                                                                                    |                                                                                                    | ererimons folded a com                                                                                                    |
|------------------------------------------------------------------|----------------------------------------------------------------------------------------------------|----------------------------------------------------------------------------------------------------|----------------------------------------------------------------------------------------------------|
|                                                                  |                                                                                                    |                                                                                                    |                                                                                                    |
| Cond Notification                                                |                                                                                                    |                                                                                                    |                                                                                                    |
| or BCC fields using a semi-colon as a senarator.                 |                                                                                                    | Type names or e                                                                                                 | nail addrassas in the Tol CC                                                                                                    |
|                                                                  | NAMES AND ADDRESS OF THE OWNER OF THE OWNER OF THE OWNER OF THE OWNER OF THE OWNER OF THE OWNER OF THE OWNER OF | and a state of the second second second second second second second second second second second second second s | - ⊼ - ∃ - <del>3 - 7 % + 7 % + 7 % + 1</del> - 7 <del>- 1</del> - 7 <del>- 1</del> - 7 <del>- 1</del> - 7 - 7 - 7 - 7 - 7 - 7 - 7 - 7 - 7 - |
|                                                                  | Lookup Recipient                                                                                                |                                                                                                    | koffication Details                                                                                                    |
|                                                                  | Delivery Options                                                                                                |                                                                                                    | Ter                                                                                                    |
|                                                                  | RichText                                                                                                    |                                                                                                    | 10:                                                                                                    |
|                                                                  | CC:                                                                                                    |                                                                                                    |                                                                                                    |
|                                                                  | BCC:                                                                                                    |                                                                                                    |                                                                                                    |
|                                                                  | Pineno <del>ya</del>                                                                                            | Y                                                                                                    |                                                                                                    |
|                                                                  | ชมิวุตส สมหลายเสมหลุดเป็นสมค                                                                                    |                                                                                                    |                                                                                                    |
| umal date of 2020-09-02 and subject. USBank                      |                                                                                                    |                                                                                                    | emplate with a jo                                                                                                    |
| s://catalyst-                                                    |                                                                                                    | Please click on thi                                                                                             | s URL to open the journal: htt                                                                                                    |
|                                                                  |                                                                                                    |                                                                                                    | । सरकारक जुल.                                                                                                    |
|                                                                  |                                                                                                    |                                                                                                    |                                                                                                    |
|                                                                  |                                                                                                    |                                                                                                    |                                                                                                    |
| offication and evit this name. Click Cancel to evit this made wi | thout sending a notification .                                                                                  |                                                                                                    | Click OK to send this i                                                                                                    |
| ny new Winter College                                            | e i sana ang mang mang mang mang mang mang ma                                                                   |                                                                                                    |                                                                                                    |
| CH                                                               | nal col i con à rardar col                                                                                      |                                                                                                    |                                                                                                    |

5. Enter thelast name of the recipient in the Naméeld and click Search.

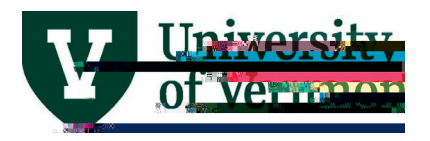

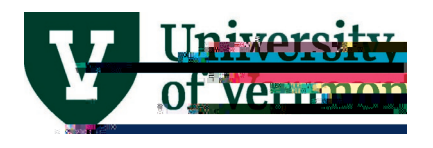

## Lost Receipts

If a receipt is lost, misplaced, or damaged beyond legibility, the cardhisides ponsible for contacting the vendor and requesting a copy of the receipt the cardholder does not present an acceptable receipt with their PurCard journal, floedowing action(s) will apply

- Personal reimbursement from the employee to UVM will be required within 15. dfays multiple occurrences take place or if reimbursement is not met within the deadline:
  - o Employee supervisor will be notified
  - o Transactions will be coded as misuse or policy violation;
  - $\circ Pay Paly 8 2e duta t (tu co 4.01 F.dt (1 T2f (19 EOM(2e)/:T) d (0) M d ENS(Cc)/4 E) d d (1 f a 1) (tu co 3.01 (tu co 3.01$

### What is the account number and how do I find the correct one?

The account number represents the expense type (in the case of expenditures) or the revenue type (in the case of revenue) here are two main ways to find the correct account number—within PeopleSofbr through a source external to PeopleSofth example of an external source would be the Chartfiel/daluespage

To find an account number within PeopleSoft, follow these general instructions:

1. Where an account number is necessary, Athere wills De(1); Asearch (magnifyou (i)-6MJ 0 Tc 0-0 T

)]TJ ac)4 (e)-0.9 ap( )1 (f)6 ro(8 0 (f)6 ria0.6.)-1)4

Peopl